## 3.2.2.6 Usare le funzioni statistiche sugli attributi

Ipotesi Dati presenti nella cartella ECDLGIS\_SYLLABUS con il seguente percorso: C:\GISeQGIS\_DATI\ECDLGIS\_SYLLABUS Carichiamo il layer vettoriale COMUNI\_1991\_2011 che ha la seguente Tabella Attributi:

|   | ISTAT1991 | NOME      | PRO1991 | PRO2011 |
|---|-----------|-----------|---------|---------|
| 1 | 09052036  | TREQUANDA | 52      | 52      |
| 2 | 09052033  | SINALUNGA | 52      | 52      |

su tale layer non ha molto senso effettuare statistiche sui campi. Carichiamo il layer in formato csv **COMUNI\_DATI**: per avere il layer con corretto caricamento dei formati a campo numerico dobbiamo operare da:

### • Layer (Barra dei Menu) ► Aggiungi Layer ► Aggiungi Layer Testo Delimitato...

ovvero da:

• Barra degli Strumenti per la Gestione delle Sorgenti Dati ► Apri Gestore delle Sorgenti Dati ► Aggiungi Layer Testo Delimitato

si ha:

| 🔇 Gestore delle Sorgenti Dat | ati   Testo Delimitato                                                                                        | - 1                                                                                   | C      | × |
|------------------------------|----------------------------------------------------------------------------------------------------|---------------------------------------------------------------------------------------|--------|---|
| 🚞 Browser 👇                  | Nome file C:\GISeQGIS_DATI\ECDLGIS_SYLLABUS\COMUNI_DATI.csv                                                   |                                                                                       |        |   |
| V- Vettore                   | Nome layer COMUNI_DATI                                                                                        | Codifica UTF-8                                                                        |        | • |
|                              | ▼ Formato file                                                                                                |                                                                                       |        | - |
| Raster                       | CSV (formato testo delimitato)                                                                                |                                                                                       |        |   |
| Mesh                         | O Delimitatore espressione regolare                                                                           |                                                                                       |        |   |
| Pa Nuvola di Punti           | O Delimitatori personalizzati                                                                                 |                                                                                       |        |   |
| 🤊 Testo Delimitato           | ▼ Opzioni Record e Campi                                                                                      |                                                                                       |        |   |
| GeoPackage                   | Numero di righe di intestazione da saltare                                                                    | è il separatore decimale                                                              |        |   |
| GPS                          | ✓ 11 primo record ha i nomi dei campi Tronca ca                                                               | mpi                                                                                   |        |   |
|                              | ✓ Identifica i tipi di campo Scarta i c                                                                       | ampi vuoti                                                                            |        |   |
| SpatiaLite                   | Letterali booleani personalizzati                                                                             |                                                                                       |        |   |
| PostgreSQL                   | True False                                                                                                    |                                                                                       |        |   |
| MS SQL Server                |                                                                                                    |                                                                                       |        |   |
| Oracle                       | ▼ Definizione della Geometria                                                                                 |                                                                                       |        |   |
|                              | Coordinate del punto                                                                                          |                                                                                       |        |   |
| V Layer Virtuale             | Well known text (WKT)                                                                                         |                                                                                       |        |   |
| SAP HANA                     | Nessuna geometria (solo tabella degli attributi)                                                              |                                                                                       |        |   |
| C wms/wmts                   | ▼ Impostazioni del Layer                                                                                      |                                                                                       |        |   |
| WFS / OGC API -<br>Features  | Usa indice spaziale Usa indice di raggruppamento                                                              | Controlla file                                                                        |        |   |
| 🕀 wcs                        | Dati Campione                                                                                                 |                                                                                       |        | - |
|                              | NOME_COM CODPR_1991 PRCOM_1991 CODPR_2011 PRCOM_2011                                                          | POP_1991 POP_2011 ALT_MIN ALT_M                                                       | AX 📤   |   |
| ¥YZ                          | abc Testo (stringa) 💌 123 Intero (32 bit) 💌 123 Intero (32 bit) 💌 123 Intero (32 bit) 💌 123 Intero (32 bit) 💌 | 123 Intero (32 bit) • 123 Intero (32 bit) • 123 Intero (32 bit) • 123 Intero (32 bit) | 2 bit) | Ŧ |
| Tassello Vettoriale          |                                                                                                    | Chiudi Aggiungi                                                                       | Aiuto  | _ |
|                              |                                                                                                    |                                                                                       |        | _ |

#### cliccando su Aggiungi e poi cliccando su Apri Tabella Attributi si ha:

| G | Q COMUNI_DATI — Elementi Totali: 287, Filtrati: 287, Selezionati: 0 — 🛛 |            |            |            |            |          |          |         |         |     |  |  |  |
|---|-------------------------------------------------------------------------|------------|------------|------------|------------|----------|----------|---------|---------|-----|--|--|--|
| 1 | / 21 1 1 1 1 1 1 1 1 1 1 1 1 1 1 1 1 1 1                                |            |            |            |            |          |          |         |         |     |  |  |  |
|   | NOME_COM                                                                | CODPR_1991 | PRCOM_1991 | CODPR_2011 | PRCOM_2011 | POP_1991 | POP_2011 | ALT_MIN | ALT_MAX |     |  |  |  |
| 1 | ABBADIA SAN SALVATORE                                                   | 52         | 52001      | 52         | 52001      | 7243     | 6557     | 318     | 1725    |     |  |  |  |
| 2 | ABETONE                                                                 | 47         | 47001      | 47         | 47001      | 758      | 687      | 821     | 1938    |     |  |  |  |
| 3 | AGLIANA                                                                 | 47         | 47002      | 47         | 47002      | 13410    | 16792    | 36      | 50      |     |  |  |  |
|   |                                                                         |            |            |            |            |          |          |         |         | •   |  |  |  |
|   | Mostra Tutti gli Elementi 🖕                                             |            |            |            |            |          |          |         | 3       | 8 🔳 |  |  |  |

|              | NOME_COM              | CODPR_1991 | PRCOM_1991 | CODPR_2011 | PRCOM_2011 | POP_1991 | POP_2011 | ALT_MIN | ALT_MAX |  |
|--------------|-----------------------|------------|------------|------------|------------|----------|----------|---------|---------|--|
| 1            | ABBADIA SAN SALVATORE | 52         | 52001      | 52         | 52001      | 7243     | 6557     | 318     | 1725    |  |
| 2 ABETONE 47 |                       | 47         | 47001      | 47         | 47001      | 758      | 687      | 821     | 1938    |  |

cliccando su **∑** Mostra Statistiche di Sintesi:

| 🔇 *Pro           | ogetto Senza Titolo — QGIS                          |                                 | -                                                                                                    | × |
|------------------|-----------------------------------------------------|---------------------------------|----------------------------------------------------------------------------------------------------|---|
| P <u>r</u> ogett | o <u>M</u> odifica <u>V</u> isualizza <u>L</u> ayer | mpostazioni <u>P</u> lugins Vet | tt <u>o</u> re <u>R</u> aster <u>D</u> atabase <u>W</u> eb <u>M</u> esh Pro <u>c</u> essing <u>G</u> uida                                                                                                    |   |
| l (m             | ų 🔍 🛐 🗨 🤹                                           | P 🔒 🗛 🗔 4                       | 🧠 👢 🗓 🕓 🌫 🔍 🚟 🗰 🔽 🔚 - 🚃 - 🤛 🍭 -                                                                                                    |   |
|                  | Layer                                               | 0 ×                             | Mostra Statistiche                                                                                                    |   |
| $V_{\alpha}$     | 😺 🥼 🔍 🍸 🖓 🕫                                         |                                 | di Sintesi                                                                                                    |   |
| •                | COMUNI_1991_201                                     |                                 |                                                                                                    |   |
|                  |                                                     |                                 | The state of the second second s |   |

si apre il pannello **Statistiche**, applicando le statistiche a COMUNI\_DATI sul campo CODPR\_2011si ha:

| 🔇 *Progetto Senza Titolo — QGI                        | s       |        |       |                |          |               |               |        |       |     |        |            |                  |            |      |       |        |           |     | <u> </u> |     | $\times$ |
|-------------------------------------------------------|---------|--------|-------|----------------|----------|---------------|---------------|--------|-------|-----|--------|------------|------------------|------------|------|-------|--------|-----------|-----|----------|-----|----------|
| P <u>r</u> ogetto <u>M</u> odifica <u>V</u> isualizza | Layer   | Impost | azion | i <u>P</u> lug | ins Vet  | t <u>o</u> re | Raster        | Data   | base  | Web | Mes    | h Pro      | o <u>c</u> essin | g <u>G</u> | uida |       |        |           |     |          |     |          |
| 🗋 🗁 🖥 🔂                                               | a I     | (m)    |       | <del>ک</del> ک |          | P             | $\mathcal{P}$ | JE1    |       | A   |        | 4          | 6                | ļ          | 0    | 3     |        |           | *   | Σ        |     | • >>     |
| //./8/-8                                              | 1% -    |        |       | ~              | 7 E      | 1 (           | ø             |        |       | - 8 | •      | <b>G</b> . | - 🗖              |            |      |       |        |           |     |          |     |          |
| Layer                                                 |         | ØX     | )     |                |          |               |               |        |       |     |        |            |                  |            |      |       |        |           |     |          |     |          |
| 💉 🖪 🔍 🍸 🗞 🕶 👪 😭                                       | · 📮     |        |       |                |          |               |               |        |       |     |        |            |                  |            |      |       |        |           |     |          |     |          |
| COMUNI_1991_2011                                      |         |        |       |                |          |               |               |        |       |     |        |            |                  |            |      |       |        |           |     |          |     |          |
|                                                       |         |        |       |                |          |               |               |        |       |     |        |            |                  |            |      |       |        |           |     |          |     |          |
| Statistiche                                           |         | ØX     | )     |                |          |               |               | _      |       |     |        |            |                  |            |      |       |        |           |     |          |     |          |
| COMUNI_DATI                                           |         | -      |       |                |          |               |               | 24     | 6 m   |     |        |            |                  |            |      |       |        |           |     |          |     |          |
| 123 CODPR_2011                                        |         | 3      |       |                |          |               |               | 1      | Y.    | to  | en.    |            |                  |            | ~    |       |        |           |     |          |     |          |
| Statistica                                            | Valore  | -      |       |                |          |               |               |        | 3     | 15  | A.     | R          | N                | 0          | my s | G-    | 7      |           |     |          |     |          |
| Numero                                                | 287     |        |       |                |          |               |               |        | ~     | €£  | AS A   | SE         | S Y              | Z          | Al   | Z     |        |           |     |          |     |          |
| Somma                                                 | 14496   |        | -     |                |          |               |               |        |       | K   | En S   | 2          | 22               | A          | 25   | 25g   | Dr     | -         | -   |          |     |          |
| Media                                                 | 50,5087 |        |       |                |          |               |               |        |       | r   | Jose - | 致          | X                | 4          | Ft.  | S     | Edge - | 25        | 221 |          |     |          |
| Mediana                                               | 50      |        |       |                |          |               |               |        |       | r   | 50     | LA         | D                | SE.        | 3-3  | A.    | AS-    | 2         |     |          |     |          |
| Deviazione standard (popolazione)                     | 8,18764 |        |       |                |          |               |               | •      |       |     | 1.     | P          | 3                | 2          | 3G   | Z     | 22     | N         |     |          |     |          |
| Deviazione standard (campione)                        | 8,20194 |        |       |                |          |               |               |        |       |     | Ye     | er (       | A                | The        | Sol  | 27    | 12     | 5         |     |          |     |          |
| Minimo                                                | 45      |        |       |                |          |               |               |        |       |     |        | A          | 15g              | Te         | 47   | and a | 24     | L         |     |          |     |          |
| Massimo                                               | 100     |        |       |                |          |               |               |        |       |     | 1      | Chy        | r                |            | 1 h  | et    | K      | 2         |     |          |     |          |
| Intervallo                                            | 55      |        |       |                |          |               |               |        |       |     | 1      |            | 2                | 53         | 2ª   | 22    | H      |           |     |          |     |          |
| Minoranza                                             | 100     |        |       |                |          |               |               |        |       |     | 1      |            |                  | J          | Z    | Jr.   | L3     |           |     |          |     |          |
| Maggioranza                                           | 48      |        |       |                |          |               |               |        | -     |     |        |            | 1                | 5          | Y    | 2     |        |           |     |          |     |          |
| Varietà                                               | 10      |        |       |                |          |               |               |        |       |     |        |            |                  | <          | rd.  | -     |        |           |     |          |     |          |
| Q1                                                    | 47      |        |       |                |          |               |               |        |       |     | •      |            |                  | ¢          |      |       |        |           |     |          |     |          |
| Q3                                                    | 51      |        |       |                |          |               |               |        |       |     |        |            |                  |            |      |       |        |           |     |          |     |          |
| Scarto interquartile (IQR)                            | 4       |        |       |                |          |               |               |        |       |     |        |            |                  |            |      |       |        |           |     |          |     |          |
| Valori mancanti (nulli)                               | 0       | •      |       |                |          |               |               |        |       |     |        |            |                  |            |      |       |        |           |     |          |     |          |
| Solo elementi selezionati                             | Ø       | 3      | )     |                |          |               |               |        |       | _   |        |            |                  |            |      |       |        |           |     |          | _   |          |
| Q Digita per localizzare (Ctrl+K)                     |         |        |       | 1 17043        | 370 4690 | 645           | 5 a           | 1:1998 | 645 - |     | r 10   | 0%         | \$               | z 0,       | ° 0, | 1     | • • •  | isualizza |     | EPSG:3   | 003 | Q        |

solo alcuni dati hanno senso nel contesto (cerchiati in giallo): 287 totale comuni 287, 45 codice minimo provincia 2011, 100 codice massimo provincia 2011, 100 codice provincia con il numero di comuni minore, 48 codice provincia con il numero di comuni maggiore, 10 numero province, 0 tutti i comuni hanno un codice provincia 2011.

Applichiamo le statistiche sul campo POP\_1991 e confrontiamo i risultati e il loro significato nel contesto.

#### CODPR\_2011

| Statistica                        | Valore           |
|-----------------------------------|------------------|
| Numero                            | <mark>287</mark> |
| Somma                             | 14496            |
| Media                             | 50,5087          |
| Mediana                           | 50               |
| Deviazione standard (popolazione) | 8,18764          |
| Deviazione standard (campione)    | 8,20194          |
| Minimo                            | <mark>45</mark>  |
| Massimo                           | <mark>100</mark> |
| Intervallo                        | 55               |
| Minoranza                         | 100              |
| Maggioranza                       | <mark>48</mark>  |
| Varietà                           | <mark>10</mark>  |
| Q1                                | 47               |
| Q3                                | 51               |
| Scarto interquartile (IQR)        | 4                |
| Valori mancanti (nulli)           | 0                |

POP\_1991

| Valore              |
|---------------------|
| <mark>287</mark>    |
| 3,52995e+06         |
| 12299,5             |
| 4975                |
| 30355               |
| 30408               |
| <mark>267</mark>    |
| <mark>403294</mark> |
| 403027              |
| 267                 |
| 938                 |
| <mark>285</mark>    |
| 2395                |
| 10382,5             |
| 7987,5              |
| <mark>0</mark>      |
|                     |

Numero: numero righe (numero comuni) Minimo: valore minimo di numero di abitanti

Massimo:valore massimo di numero di abitanti Varietà: numero di comuni che hanno diverso numero di abitanti Valori mancanti nulli: in nessuna riga di POP\_1991 manca il dato

Un altro modo per accedere alle statistiche è scegliendo le opzioni come in figura seguente attivando su Vettore tra gli Strumenti di

# Analisi le **Σ** Statistiche di base sui campi... :

Valori mancanti nulli: in nessuna riga di CODPR 2011 manca il dato

Minoranza:codice provincia con il maggior numero di comuni Maggioranza:codice provincia con il maggior numero di comuni

Numero: numero righe (numero comuni)

Varietà: numero di codici provincia distinti

Minimo: codice provincia più piccolo

Massimo:codice provincia più grande

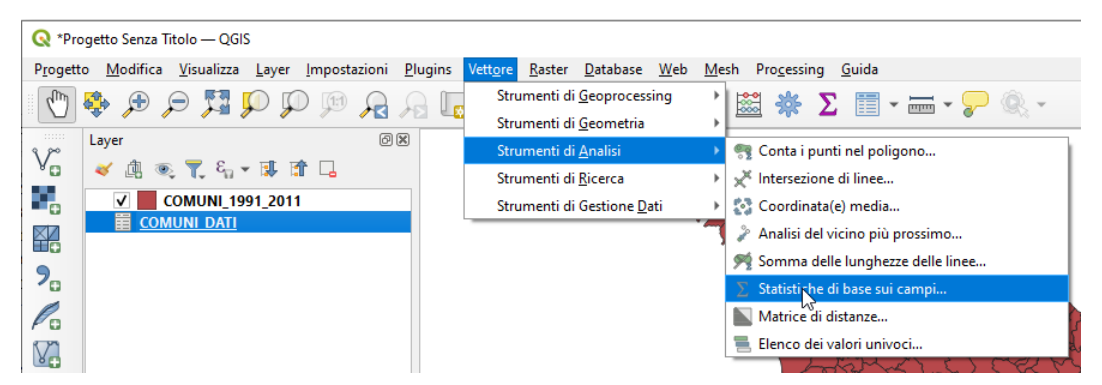

si apre la seguente scheda dove possiamo scegliere il Campo su cui calcolare le statistiche, scegliamo il campo NOME\_COM:

| 🔇 Statistiche di base sui campi          |     | >                                                                                                    |
|------------------------------------------|-----|----------------------------------------------------------------------------------------------------|
| Parametri Log                            | • [ | Statistiche di base sui campi                                                                                                    |
| Layer in ingresso                        |     | Genera statistiche di base dall'analisi dei valori in un<br>campo nella tabella attributi di un vettore. Sono<br>supportati campi numerici, data, ora e stringa.<br>Le statistiche risultanti dipenderanno dal tipo di<br>campo. |
| abc NOME_COM                             |     | Le statistiche sono generate come file HTML.                                                                                                    |
| Statistiche [opzionale]                  |     |                                                                                                    |
| 0.97                                     |     | Appulla                                                                                                    |
| Avanzato * Esegui come Processo in Serie |     | Esegui Chiudi Aiuto                                                                                                    |

RIFERIMENTO: www.QGIS.org - ECDLGIS Syllabus - 3.2 Dati e attributi nei GIS- 3.2.2 Gestione degli attributi - 3.2.2.6 Usare le funzioni statistiche sugli attributi

clicchiamo su **Esegui** si ha il seguente risultato:

| Q Statistiche di base sui campi                                                                                                    |   | ×                                                                                                    |
|----------------------------------------------------------------------------------------------------|---|----------------------------------------------------------------------------------------------------|
| Parametri Log<br>Execution completed in 0.28 second<br>Risultat:<br>('COUNT': 287,<br>'EMPTY': 0,<br>'FILLED': 207,<br>'MAX': 'ZERI',<br>'MAX': 'ZERI',<br>'ZERI',<br>'ZERI', |   | Statistiche di base sui campi<br>Genera statistiche di base dall'analisi dei valori in un<br>campo nella tabella attribuiti di un vettore. Sono<br>supportati campi numerici, data, ora e stringa.<br>Le statistiche risultanti dipenderanno dal tipo di<br>campo.<br>Le statistiche sono generate come file HTML. |
| 0%                                                                                                    | 6 | Annulla<br>Annulla                                                                                                    |

nella visualizzazione GUI si apre un pannello a sinistra:

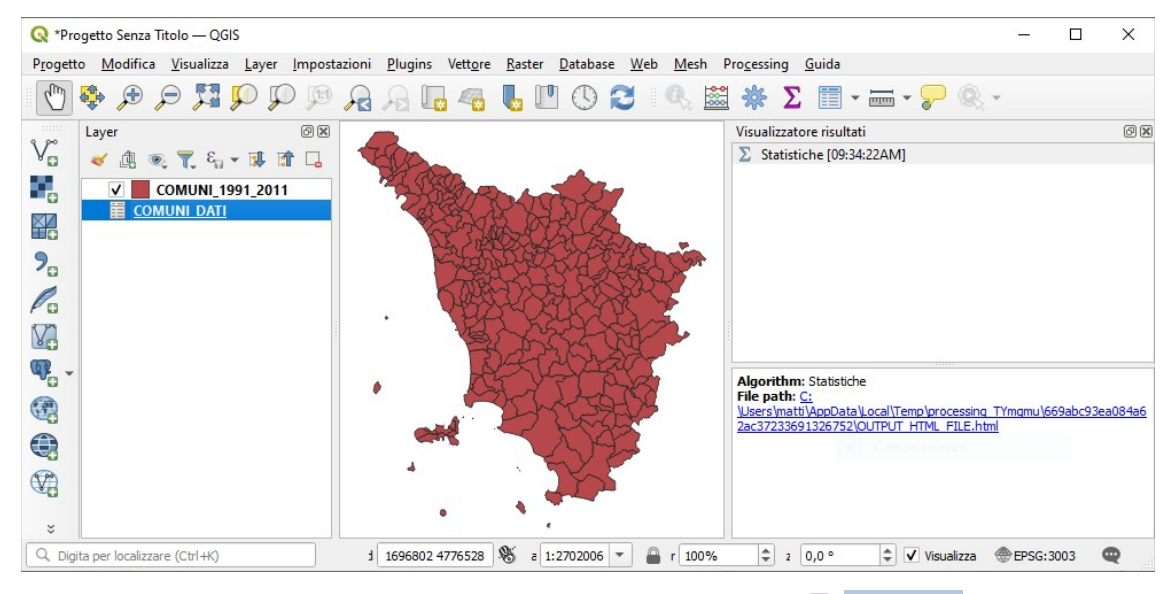

nel quale si ha la possibilità di avere il risultato in modo più leggibile cliccando su  $\sum$  Statistiche o cliccando sul file html nella scheda in basso del pannello, si ha quanto segue:

|                                                                               | ×   |
|-------------------------------------------------------------------------------|-----|
| C ① File   C:/Users/matti/AppData/Local/Temp/processi A <sup>N</sup> to the C | b   |
| 📅 SanPaolo 🔓 Gmail 🐵 DocQGIS 😵 DeepL 🍢 GISeQGIS 🏌 appQGIS > 📋 Altri preferiti |     |
| Campo analizzato: NOME_COM                                                    | Q   |
| Conteggio: 287                                                                |     |
| Valori univoci: 287                                                           | -   |
| Valori NULL (mancanti): 0                                                     |     |
| Valore minimo: ABBADIA SAN SALVATORE                                          | 24  |
| Valore massimo: ZERI                                                          | 0   |
| Lunghezza minima: 4                                                           | •   |
| Lunghezza massima: 28                                                         | +   |
| Lunghezza media: 12.045296167247386                                           |     |
|                                                                               | :63 |
|                                                                               |     |

in questo caso il risultato non è molto utile, ci potrebbe suggerire di ridurre la lunghezza del campo COMUNE ora di 50 caratteri a 30 caratteri, da notare che il valore minimo e il valore massimo sono il primo comune e l'ultimo comune nell'elenco comuni, mentre le lunghezze indicano il numero minimo e massimo di caratteri nel campo NOME\_COM.